# **MU-WIFI**

- 1. Check the USB whether with WIFI function.
- 2. Insert the USB.
- 3. Lock the USB cover well.
- 4. While USB stick is inserted into luminaire, it will be detected and the luminaire will switch to App control mode automatically.
- Take off USB stick, luminaire is a normal CCT changeable light.

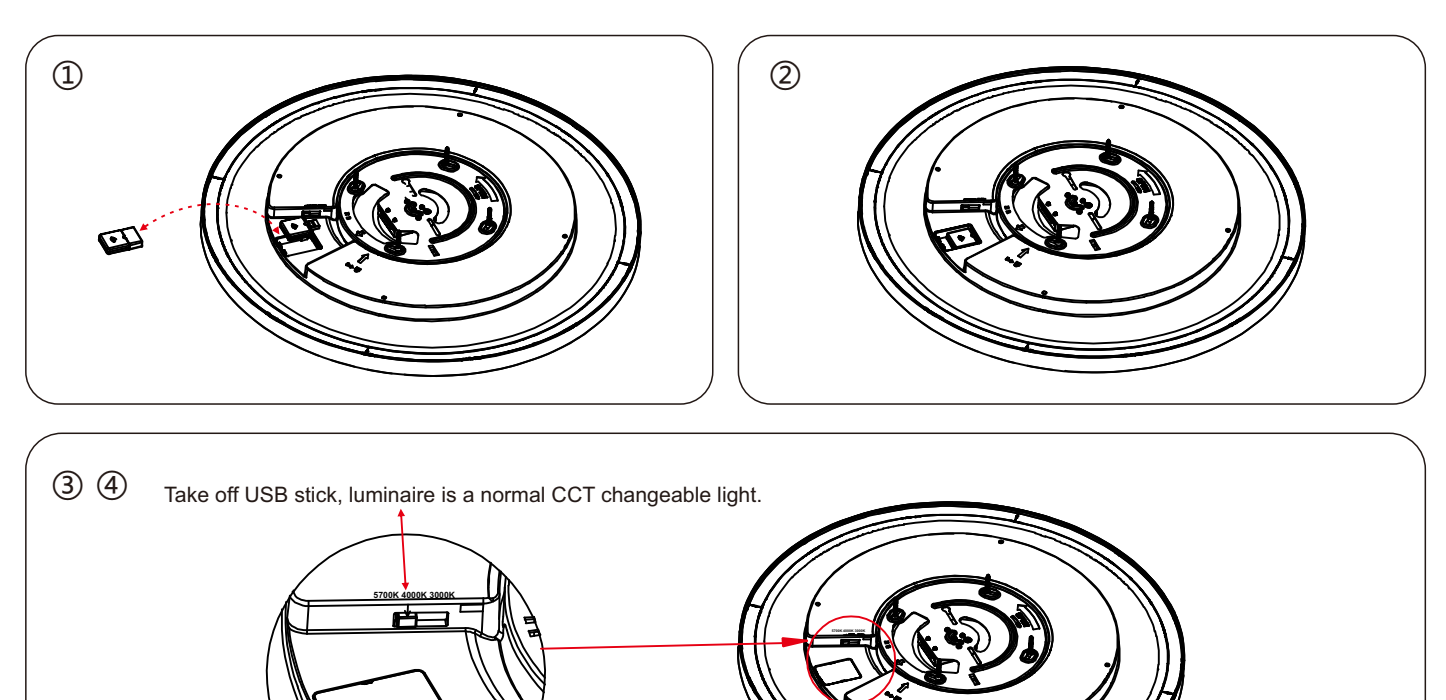

### Tuya APP operation steps:

- 1. Download the Tuya APP and register.
- 2. Launch the Tuya app to enter the UI.
- 3. WiFi device reset: Turn on/off the luminaire 3 times, please wait 3-4 seconds after each switch off until the light is fast blinking.
- 4. Select WiFi router name and enter connection password to complete pairing within 3 minutes when light is fast blinking.
- The luminaire will stop blinking after the device connect. When the connection 100% completed, the pairing is successful.
- 5. Launch the APP to control the luminaire.
- 6. Please reset/pair the luminaire according to the user manual when APP has upgrade edition.

| Reset the device first.                                                           | Enter Wi-Fi Password                       | Connecting                                                      |
|-----------------------------------------------------------------------------------|--------------------------------------------|-----------------------------------------------------------------|
| Turn On-off-on-off-on(Subject to<br>User Manual) Ensure light is fast blinking    |                                            | Place your router, mobile phone,and device as close as possible |
| Attention:Please complete pairing process<br>within 3 minutes after device reset. | 2.4GHz 5GHz<br>✓ X                         |                                                                 |
|                                                                                   | Only 2.4 GHz Wi-Fi networks are supported> | 6%                                                              |
|                                                                                   |                                            |                                                                 |
| Resetting Devices>                                                                |                                            | Device found                                                    |
| Confirm indicator rapidly blink                                                   | Confirm                                    | Register Device to Smart Cloud<br>Initializing device           |
|                                                                                   |                                            |                                                                 |

### Alexa Mobile client to configuration Amazon Echo

- 1. Make sure Echo device is powered on.
- 2. Make sure the Echo under a Wi-Fi network environment that can smoothly access Amazon services.
- 3. Open Alexa APP on mobile phone
- Enter Amazon account and password, and sign in to log.
- 5. After log in successful, pls click "More" on Upper right corner of HOME page. Choose "ADD a device". Then choose Amazon Echo on Setup page.
- 6. Select Echo device type, then click "CONTINUE" for configuring Echo.
- 7. Press and hold button on Echo device until the Echo light turns yellow. Then click "CONTINUE" to connect Echo hotspot, and then click "CONTINUE" again.
- 8. Choose a Wi-Fi network. Enter Wi-Fi password and click "CONNECT". Echo will try to connect to the network in several minutes.
- 9. When connect to network successful, click "CONTINUE". You will see an introduction video. After the video is over, click "NEXT" to jump to the Alexa Home page. Then, the Echo configuration process is finished.

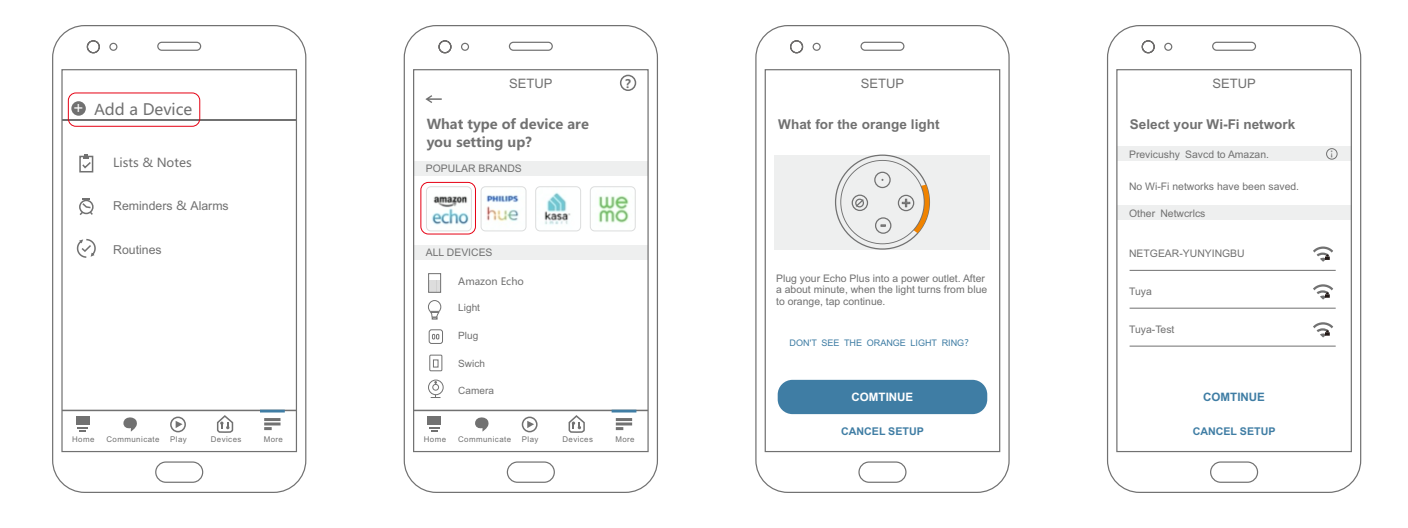

## **Google Home App**

Using Home APP to configuration Google Home. If you already finish the configuration to Google Home, pls jump to next step.

#### **Bind Smart Life App account**

- 1. Click"+" button in the lower left corner at Google Home APP Homepage. Select "Set up device", and choose "Have something already set up"on the list.
- 2. Open Smartlife on the list. Select the country where Smart Life App account is located, enter App account and password, and click Link Now. After binding, the device will appear in Home Control device list.
- 3. Enter verification code to bind the account, open Tuya Smart App, and click "Me-More Services-Google Assistant"

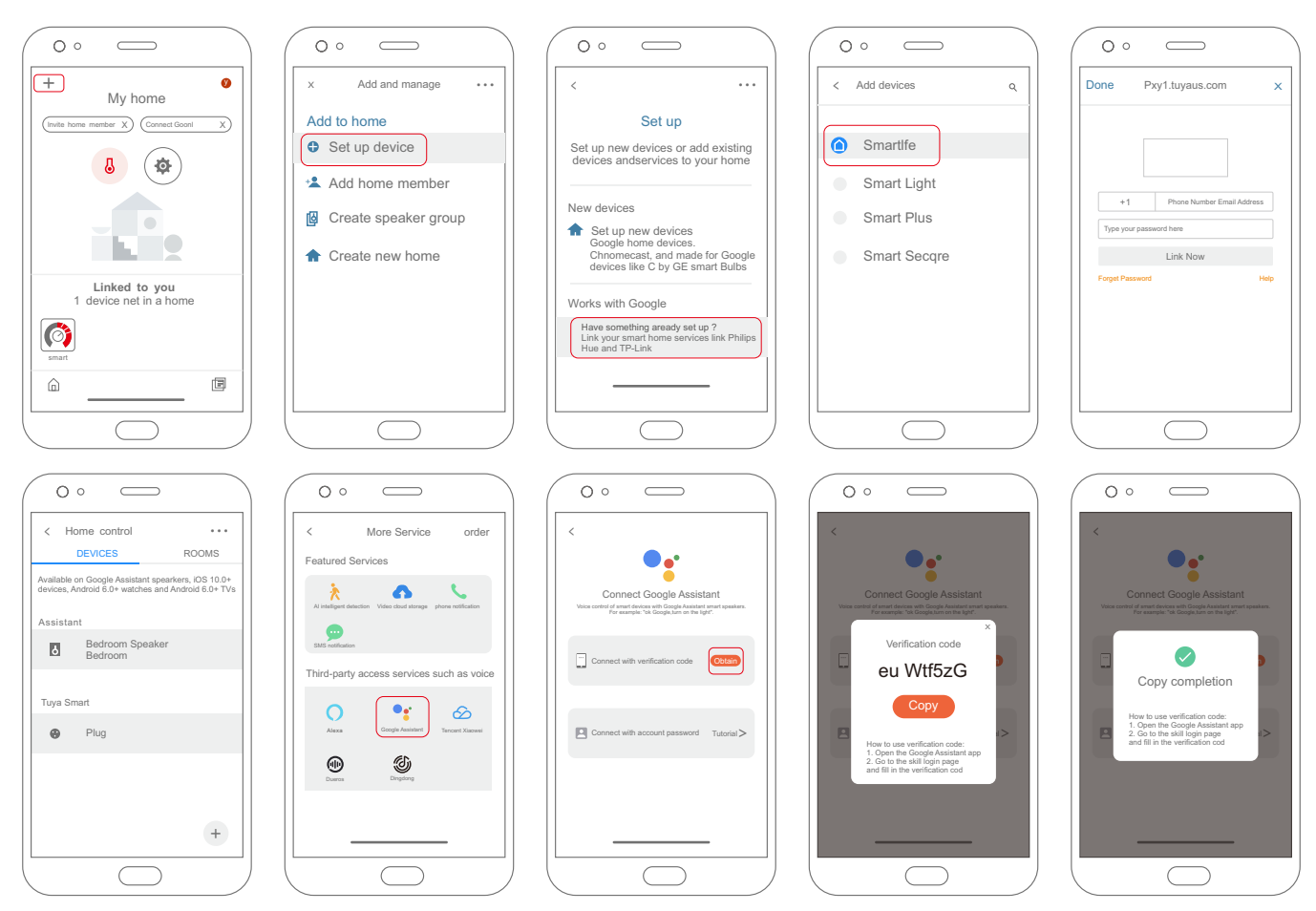